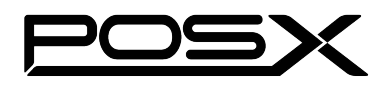

# **EVO Pro Cash Drawer** Quick Start Guide

#### V 1.0

# 1. INSTALLATION

The cash drawer is fitted with a standard plug for a direct connection to a POS printer. When the printer prints a receipt, the drawer opens automatically.

#### **Connection:**

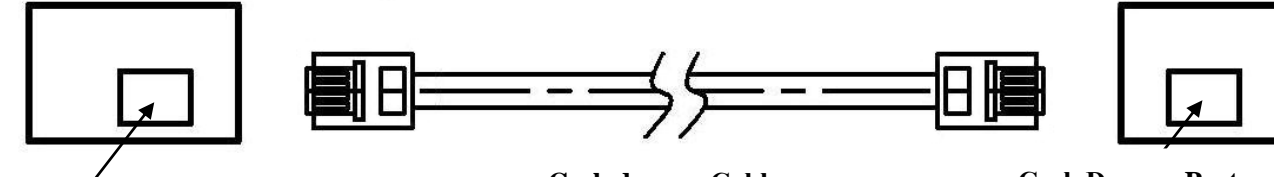

Interface from drawer

# Cash drawer Cable

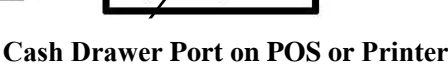

# 2. HOW TO OPEN THE DRAWER

#### **Lock Positions**

The lock is a 4 function lock. When you turn the key to the Manual Open position, the drawer will open. When the key is in the Electrically Online position, the drawer will be opened by the printer. When the key is in the Locked Open/ Closed position, the drawer cannot be opened or closed without without a key. (See figure)

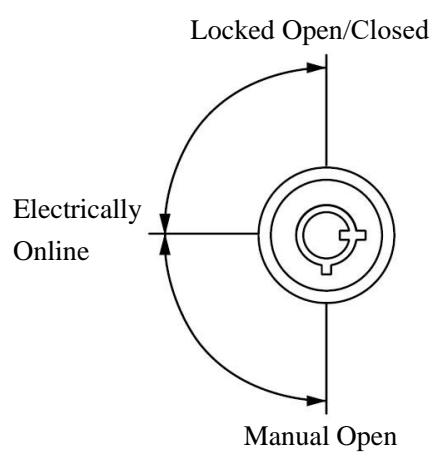

Warning: To reduce the risk of damaging or breaking the key, avoid leaving it in the lock during normal operation

# **3. DRAWER REMOVAL**

Open the cash drawer and take out the till. Pull the drawer out until it stops. Release the locking handles on both sides of the slides at the same time as shown below. While pressing both of the locking handles into the released position, pull the drawer all the way out.

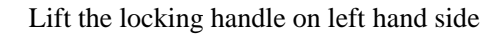

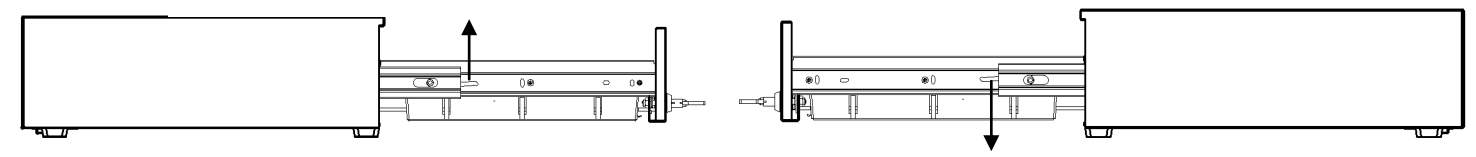

Press down the locking handle on right hand side

# 4. MAINTENANCE

The cash drawer slides should be periodically cleaned and lubricated. Frequency is dependent on use and the environment, but typical recommended frequency is every three months. Using a dry, lint free cloth, wipe out the old grease and debris from the inner and outer slides. Do not use water or any type of liquid cleaner. Using a clean applicator, apply a thin layer of lithium-based bearing grease to the inner and outer slides. Cycle the slides several times to properly coat the rollers and to spread the grease evenly.

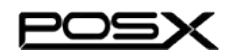